เมื่อเข้าสู่โปรแกรมห้องสุขาภิบาล เริ่มแรก คือ การค้นหาข้อมูลผู้ป่วย โดยใช้เลขที่ HN หรือ ถ้าไม่ทราบ เลขที่ HN ก็สามารถพิมพ์ชื่อหรือนามสกุล ในการค้นหาข้อมูลผู้ป่วยก็ได้ ในกรณีที่มีการติดต่อของผู้ป่วยในแล้วเมื่อมีการขอ ลงทะเบียนตรวจรักษาจะปรากฏหน้าจอแสดงเลขประจำตัวของผู้ป่วยขึ้นมาใน 2 ลักษณะ คือ เลขที่ HN และเลขที่ AN เพื่อถามว่าต้องการส่งตรวจในลักษณะของผู้ป่วยนอกหรือผู้ป่วยใน ซึ่งรายละเอียดที่ต้องบันทึกในหน้าจอของห้อง สุขาภิบาลนี้ จะแบ่งออกเป็น 2 หน้าจอ คือ

## 1. ข้อมูลเบื้องต้น

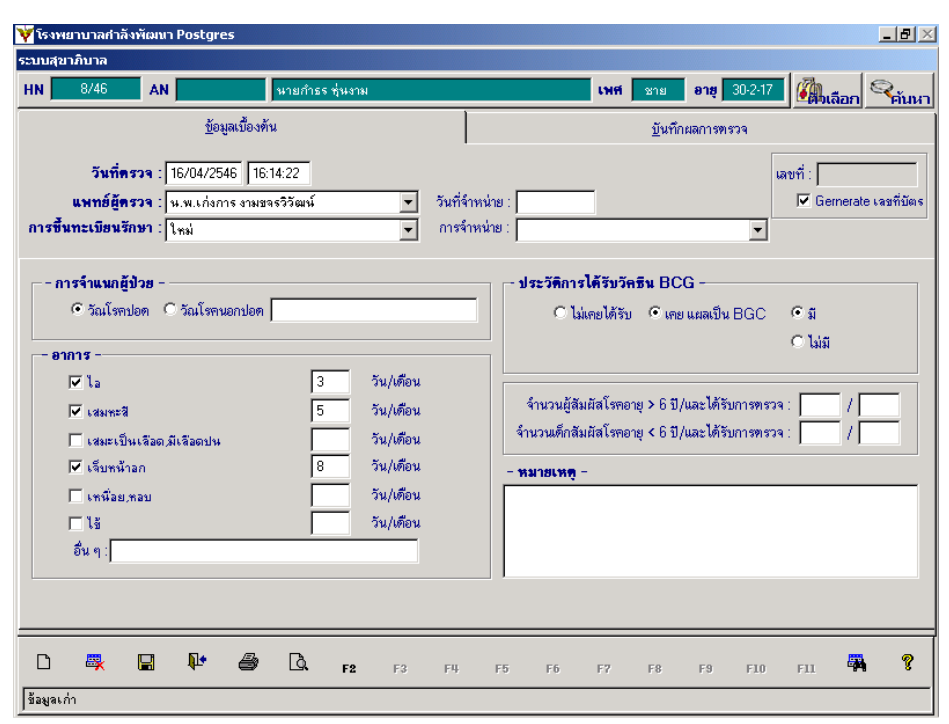

### ซึ่งมีรายละเอียดในการบันทึกข้อมูล ดังนี้

| วันที่มาตรวจรักษา | โปรแกรมจะ Default เป็นวันที่ปัจจุบัน                                                 |
|-------------------|--------------------------------------------------------------------------------------|
| แพทย์ผู้ตรวจ      | คือ ชื่อของแพทย์ผู้ตรวจ สามารถเลือกได้โดย เมื่อกดปุ่ม Enter ที่ช่องนี้ หรือคลิกที่   |
|                   | ปุ่มลูกศรชี้ลงตรงท้ายช่องก็จะมีตาราง Pop up  ขึ้นมาให้เลือก                          |
| ประเภทผู้ป่วย     | คือ สถานะการเข้ามาของผู้ป่วย สามารถเลือกได้โดย เมื่อกดปุ่ม Enter ที่ช่องนี้ หรือคลิก |
|                   | ที่ปุ่มลูกศรชี้ลงตรงท้ายช่องก็จะมีตาราง Pop up  ขึ้นมาให้เลือก หรือบันทึกเป็นรหัส    |
| วันที่จำหน่าย     | คือ วันที่จำหน่ายผู้ป่วยหลังการรักษาจนจบ                                             |
| สาเหตุจำหน่าย     | คือ แสดงสถานะว่าการจำหน่าย                                                           |
|                   |                                                                                      |

### การจำแนกผู้ป่วย มีตัวเลือก 2 ตัวคือ

- วัณโรคปอด
- วัณโรคนอกปอด

# อาการ เป็นการบันทึกว่าผู้ป่วยมีอาการดังต่อไปนี้เป็นจำนวนกี่วัน/เดือน

- ไอ
- เสมหะสี
- เสมหะเป็นเลือด / มีเลือดปน
- เจ็บหน้าอก
- เหนื่อยหอบ
- ไข้
- อื่นๆ

# ประวัติการได้รับวัคซีน BCG เป็นตัวเลือกว่าผู้ป่วยมีประวัติการรับวัคซีน BCG บ้างหรือไม่

- ไม่เคยได้รับ
- เคยรับ ถ้าเคยได้รับ ก็จะมีการบันทึกต่อว่าหลังจากนั้น แผลเป็น BCG หรือไม่

เมื่อบันทึกข้อมูลครบเรียบร้อยแล้วให้คลิกที่ปุ่ม 🔲 เพื่อจัดเก็บข้อมูลให้กับผู้ป่วย

### 2. บันทึกผลการตรวจ

| ¥ হিবা | พยาบาลกำ | ลังพัฒนา Post    | gres                    |                |             |                                  |                         |     |     |      |         |                                  | _ <del>-</del> × |  |  |
|--------|----------|------------------|-------------------------|----------------|-------------|----------------------------------|-------------------------|-----|-----|------|---------|----------------------------------|------------------|--|--|
| ระบบสุ | ขาภิบาล  |                  |                         |                |             |                                  |                         |     |     |      |         |                                  |                  |  |  |
| HN     | 8/46     | AN               | *                       | ายกำธร ชุ่นงาม |             |                                  |                         | เพศ | ชาย | อาซุ | 30-2-17 | <b>อัล</b> มเลือก                | ค้นหา            |  |  |
|        |          |                  | <u>ข้</u> อมูลเบื้องค้น |                |             |                                  | <u>บั</u> นทึกผลการทรวจ |     |     |      |         |                                  |                  |  |  |
|        | เดือนที่ | วันที่มาตรวจ     | ผลย้อมเชื่              | ้อ ผลเพ        | กะเชื้อ     | ระบบยา ผล X - Ray ท้ำหนัก (Kg) 📥 |                         |     |     |      |         |                                  |                  |  |  |
|        |          | 03/09/2546       | 0                       | 0              | 9           | itandard Regi                    | men                     |     |     | 2    |         | 59.                              | 00               |  |  |
| -      |          |                  |                         |                |             |                                  |                         |     |     |      |         |                                  |                  |  |  |
| -      |          |                  |                         |                |             |                                  |                         |     |     |      |         |                                  |                  |  |  |
|        |          |                  |                         |                |             |                                  |                         |     |     |      |         |                                  |                  |  |  |
| -      |          |                  |                         |                |             |                                  |                         |     |     |      |         |                                  |                  |  |  |
| -      |          |                  |                         |                |             |                                  |                         |     |     |      |         |                                  | -                |  |  |
|        |          | 1                | 1                       |                |             |                                  |                         | ſ   | _   |      |         |                                  |                  |  |  |
|        | เคี      | อนที่: 1         | วันที่มาตรว             | a : 03/09/2546 | 5           |                                  |                         | ŀ   | P7A | ยา   | 31      | <del>นาดที่ไข้ มก./</del><br>200 | 5 <del>4</del>   |  |  |
|        | ผลยัง    | ง<br>เมเชื้อ : 0 |                         | ี่ ผลเพ        | เะเชื้อ : 0 |                                  | T                       | 1   |     |      |         | 200.                             |                  |  |  |
|        | 521      | งยา: Standa      | rd Regimen              |                |             |                                  |                         | 1   |     |      |         |                                  |                  |  |  |
|        | ыа Х-    | Ray: C           |                         |                | 🚽 น้ำหร่    | ĩn (Kq) :                        | 59.00                   | 1   |     |      |         |                                  |                  |  |  |
|        |          | · ' _ C          |                         |                |             |                                  |                         |     |     |      |         |                                  | -<br>-           |  |  |
|        |          |                  |                         |                |             |                                  |                         |     |     |      |         |                                  |                  |  |  |
|        |          |                  |                         |                |             |                                  |                         |     |     |      |         |                                  |                  |  |  |
| Ľ      | ₩.       |                  | -                       | Q. F2          | F3 F        | <b>4</b> F5                      | F6                      | F7  | F8  | F9   | F10     | FII 📲                            | 8                |  |  |
| ข้อมูล | เก่า     |                  |                         |                |             |                                  |                         |     |     |      |         |                                  |                  |  |  |

| ซึ่งมีรายละเอียดใง | ซึ่งมีรายละเอียดในการบันทึกข้อมูล ดังนี้                                               |  |  |  |  |  |  |  |  |  |  |  |
|--------------------|----------------------------------------------------------------------------------------|--|--|--|--|--|--|--|--|--|--|--|
| เดือนที่           | คือ เป็นการป้อนข้อมูลว่าเป็นเดือนที่เท่าใด                                             |  |  |  |  |  |  |  |  |  |  |  |
| วันที่มาตรวจ       | คือ  วันที่ผู้ป่วยเริ่มป่วย โดยบันทึกเป็นรูปแบบวันที่ / เดือน / ปี  เช่น 01/01/45 หรือ |  |  |  |  |  |  |  |  |  |  |  |
|                    | สามารถใส่ค่าเป็นตัวเลข เช่น ใส่ -3 โปรแกรมจะนำค่า -3 ไปเปรียบเทียบกับวันที่ ณ ปัจจุบัน |  |  |  |  |  |  |  |  |  |  |  |
| ผลย้อมเชื้อ        | สามารถเลือกได้โดยคลิกที่ปุ่มลูกศรชี้ลงตรงท้ายช่องก็จะมีตาราง Pop up ขึ้นมาให้เลือก     |  |  |  |  |  |  |  |  |  |  |  |
| ผลเพาะเชื้อ        | สามารถเลือกได้โดยคลิกที่ปุ่มลูกศรชี้ลงตรงท้ายช่องก็จะมีตาราง Pop up ขึ้นมาให้เลือก     |  |  |  |  |  |  |  |  |  |  |  |
| ระบบยา             | สามารถเลือกได้โดยคลิกที่ปุ่มลูกศรชี้ลงตรงท้ายช่องก็จะมีตาราง Pop up ขึ้นมาให้เลือก     |  |  |  |  |  |  |  |  |  |  |  |
| ผล X-Ray           | สามารถเลือกได้โดยคลิกที่ปุ่มลูกศรชี้ลงตรงท้ายช่องก็จะมีตาราง Pop up ขึ้นมาให้เลือก     |  |  |  |  |  |  |  |  |  |  |  |
| น้ำหนัก            | คือ ให้บันทึกข้อมูลเป็นตัวเลขตามผลการตรวจที่วัดได้                                     |  |  |  |  |  |  |  |  |  |  |  |

์ ในส่วนของโปรแกรมห้องตรวจโรค มีแถบเครื่องมือการทำงานพิเศษทางด้านล่างของจอภาพ ดังนี้ จะปรากฏหน้าจอดังภาพ

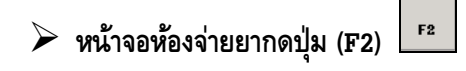

เป็นหน้าจอที่ใช้สำหรับแพทย์บันทึกสั่งยาให้กับผู้ป่วย ซึ่งจะแบ่งออกเป็น 2 หน้าจอ ดังนี้

# ข้อมูลเบื้องตั้น

| 💘 โรงพยาบาลกำลังพัฒนา Postgres                                                                                                    |                               |                                                                                                    |                  |                                |                               |                 |            | _ 8 ×  |
|----------------------------------------------------------------------------------------------------|-------------------------------|----------------------------------------------------------------------------------------------------|------------------|--------------------------------|-------------------------------|-----------------|------------|--------|
| น้องจ่ายยา                                                                                                    |                               |                                                                                                    |                  |                                |                               |                 |            |        |
| <u>สถานะจ่าย</u> ⊙ <u>A</u> ยังไม่จ่าย C <u>B</u>                                                                                                    | .จ่ายแล้ว                     |                                                                                                    |                  | ไม                             | สั่งยาเลขา่                   | i :             |            |        |
| HN 8/46 AN                                                                                                    | นายกำธร ชุ่นงาม               |                                                                                                    |                  | เพศ                            | ชาย <b>อายุ</b>               | 30-2-17         | Contract 1 | ค้ามหา |
| <u>1</u> .ข้อมูลเบี้ย                                                                                                    | งค้น                          |                                                                                                    |                  |                                | <u>2</u> .รายละเอี            | ଏମ              |            |        |
| Alt+E หน่วยงาน (ท้องร่ายยาผู้ป่วย<br>วันที่ 16/04/46<br>สิทธิการรักษา (บิกค่ารักษาพยา<br>รำนวนเงินต่ำตรวจ :<br>ยาใน: 0.00 ยานอก: 0<br>ส่วนอด :<br>รำนวนเงินที่ร่ายแล้ว :<br>สถานะการชำระเงิน :<br>เลขที่ไบเสร็จรับเงิน : | มอก<br>16:03:55<br>มาลได้<br> | <ul> <li>ס.00</li> <li>ס.00</li> <l< th=""><th>ทน่วยงา<br/>แพทฮ์</th><th><b>มที่สั่งยา</b><br/>[พ.พ.เก่ะ</th><th>  ศลินิกตรวจโร<br/>การงามขจรวิวั</th><th>าคทั่วไป<br/>มห์</th><th>3</th><th>1</th></l<></ul> | ทน่วยงา<br>แพทฮ์ | <b>มที่สั่งยา</b><br>[พ.พ.เก่ะ | ศลินิกตรวจโร<br>การงามขจรวิวั | าคทั่วไป<br>มห์ | 3          | 1      |
| 🗋 🐺 🛃 🎶 🎒<br>โเพิ่มร้อมูลไหม่                                                                                                    | D. B.                         | F3 F4                                                                                                    | F5 F6            | F7                             | F8 F9                         | F10             | 9<br>F11   | ?      |

| หน่วยงานที่สั่งยา | คือ หน่วยงานที่เป็นหน่วยสั่งจ่ายยาให้กับผู้ป่วย โปรแกรมจะ Default เป็นหน่วยงาน      |
|-------------------|-------------------------------------------------------------------------------------|
|                   | ที่ผู้ป่วยได้ทำการตรวจรักษา แต่สามารถแก้ไขได้โดยคลิกที่ปุ่มลูกศรซี้ลงตรงท้ายช่องก็  |
|                   | จะมีตาราง Pop up   ขึ้นมาให้เลือก                                                   |
| แพทย์             | คือ แพทย์ที่เป็นผู้สั่งยาให้กับผู้ป่วยโปรแกรมจะ Default เป็นชื่อแพทย์ที่ทำการตรวจ   |
|                   | รักษา แต่สามารถแก้ไขได้โดยคลิกที่ปุ่มลูกศรชี้ลงตรงท้ายช่องก็จะมีตาราง Pop up        |
|                   | ขึ้นมาให้เลือก                                                                      |
| ผลการวินิจฉัย     | คือ ผลการวินิจฉัยของแพทย์                                                           |
| สิทธิการรักษา     | คือ สิทธิการรักษาของผู้ป่วย ซึ่งสามารถเลือกได้โดยคลิกที่ปุ่มลูกศรชี้ลงตรงท้ายช่องก็ |
|                   | จะมีตาราง Pop up ขึ้นมาให้เลือก                                                     |

### ซึ่งมีรายละเอียดในการบันทึกข้อมูลดังนี้

#### 2. รายละเอียด

| ¥ ទែរ។           | พยาบาลก่                | าลังพัฒนา Post                                | gres                   |                  |                 |               |                 |            |      |                    |                       |                     | _    | <u>8</u> > |
|------------------|-------------------------|-----------------------------------------------|------------------------|------------------|-----------------|---------------|-----------------|------------|------|--------------------|-----------------------|---------------------|------|------------|
| นองจา            | ยยา<br><u>สถานะจ่</u> า | <u>ย</u> • <u>A</u> ยังไม่ว                   | he O <u>B</u> r        | จ่ายแล้ว         |                 |               |                 |            |      | ไม                 | สั่งยาเลขา            | ń :                 |      |            |
| HN               | 8/46                    | AN N                                          |                        | หายกำระ          | ร ซุ่นงาม       |               |                 | เพศ        | ชาย  | อาซุ               | 30-2-17               | ເລືອ                | 9    | ันหา       |
|                  |                         |                                               | <u>1</u> .ข้อมูลเบื้อง | <b>ง</b> ต้น     |                 |               |                 |            | 2    | <u>(</u> .รายละเอี | ัยค                   |                     |      |            |
|                  |                         |                                               |                        |                  |                 |               |                 |            | พิมา | พ์หัวฉล            | ากยาจำ                | ณวน: <mark>1</mark> | ใบ   |            |
|                  | สำดับ                   |                                               | เวชภั                  | ณฑ์              |                 | จำนวน         | วิธีใช้ยา       | 5          | าคา  | เบิ                | กได้                  | สำนวนเงิ            | ч –  | -          |
| Þ                | <b>.</b> .              | I INDOMETACI                                  | N 25 MG. C4            | λP.              |                 | 10            |                 | 0.30       |      |                    | 3.00                  |                     | 3.00 |            |
|                  |                         | RELIFEX TAB                                   | (LOCAL)                |                  |                 | 30            |                 | 6.00       |      |                    | 0.00                  | 180.00              |      |            |
|                  |                         |                                               |                        |                  |                 |               |                 |            |      |                    |                       |                     |      |            |
|                  |                         |                                               |                        |                  |                 |               |                 |            |      |                    |                       |                     |      |            |
|                  |                         |                                               |                        |                  |                 |               |                 |            |      |                    |                       |                     |      |            |
|                  |                         |                                               |                        |                  |                 |               |                 |            |      |                    |                       |                     |      |            |
|                  |                         |                                               |                        |                  |                 |               |                 |            |      |                    |                       |                     |      | •          |
|                  | กันหาดาม                | <b>1</b> 8-                                   | คืนอ                   | 1 —              |                 |               |                 |            |      |                    | 3.00                  | 18                  | 3.00 |            |
| Č                | าะเบียน<br>) ทั่วไป     | <u>– – – – – – – – – – – – – – – – – – – </u> |                        | เพต<br>มเงินแล้ว | แก้ปวด(ท        | านยาหลังอาหาร | ทันที และดื่มน์ | าดาามมาก « | )    | an                 | หย่อน:                | 10                  | 0    |            |
| 0                | ) ชื่อย่อ               | <u>M</u> ยาชุ                                 |                        | เม่ล่ายเงิน      |                 |               |                 | . —        |      | รวมเ-<br>- เบิก    | งนลุทธ:  <br>ไม่ได้ : | 18                  | 0.00 |            |
|                  |                         |                                               |                        | ยาใน             | u <b>j 3</b> .0 | 10 ยานอก:     | 180.00          | อื่นๆ:     | 0.00 |                    | ,                     |                     |      |            |
| D                | <b></b>                 |                                               | - 8                    | D.               | F2 F3           | EE<br>F4      | F5 F6           | F7         | F8   | F9                 | F10                   | 9<br>F11            | 4    | ?          |
| <b>เพิ่</b> มชื่ | อมูลใหม่                |                                               |                        |                  |                 |               |                 |            |      |                    |                       |                     |      |            |

# ซึ่งมีรายละเอียดในการบันทึกข้อมูลดังนี้

 สถานะการจ่ายยา
 คือ เป็นสถานะที่จะระบุให้ทราบได้ว่า ได้มีการจ่ายยาตามใบสั่งยานี้ให้กับผู้ป่วยหรือยัง การบันทึกรายการเวชภัณฑ์ สามารถทำได้โดยให้คลิกที่ปุ่ม เพิ่ม จะปรากฏหน้าจอให้ บันทึก
 เวชภัณฑ์
 คือ ชื่อเวชภัณฑ์ที่ต้องการสั่งให้กับผู้ป่วย
 ซึ่งสามารถเลือกได้โดยคลิกที่ปุ่มลูกศรชื้ ลงตรงท้ายช่องจะมีตาราง Pop up ขึ้นมาให้เลือก หรือพิมพ์ตัวอักษรอย่างน้อย 1-2 ตัวอักษรแรกของชื่อเวชภัณฑ์ที่ต้องการมาให้เลือก

| จำนวน        | คือ ให้ระบุจำนวนยาที่ต้องการสั่งให้กับผู้ป่วย โดยระบุเป็นตัวเลข เช่น 10 20            |
|--------------|---------------------------------------------------------------------------------------|
| วิธีการใช้ยา | คือ วิธีการใช้ยาของยาแต่ละตัว ซึ่งบางตัวที่มีวิธีการใช้ที่แน่นอนก็จะมีการระบุวิธีการ  |
|              | ใช้ไว้ให้ แต่สามารถแก้ไขได้                                                           |
| ราคา         | คือ ราคาขาย/หน่วย จะถูกกำหนดจากการบันทึกที่ทะเบียนยา ในช่องนี้ไม่ อนุญาตให้           |
|              | แก้ไขข้อมูล                                                                           |
| เบิกได้      | คือ ให้ใส่ราคายาที่เบิกได้ จะถูกกำหนดจากการบันทึกที่ทะเบียนยา แต่ในช่องนี้            |
|              | สามารถแก้ไขได้ตามสิทธิของผู้ป่วย                                                      |
| จำนวนเงิน    | คือ ผลจากการนำ (ราคาขายคูณกับจำนวน ) ซึ่งจะออกไปจำนวนเงินค่ายาแต่ละตัว                |
| RM           | คือ ปุ่มที่ใช้สำหรับการเรียกรายการยาย้อนหลังของผู้ป่วยที่ได้เคยมีการสั่งไว้ ซึ่งจะใช้ |
|              | ในกรณีที่ผู้ป่วยต้องใช้ยาตัวเดิมซ้ำ ๆ กัน ทุกครั้งที่ได้รับตรวจ                       |
| M ยาชุด      | คือ ยาที่จัดไว้เป็นชุดเพื่อความสะดวกในการบันทึกข้อมูล เช่น ยาแก้ท้องเสีย ยาแก้ไข้     |
|              | หวัด ชุดปฐมพยาบาล เป็นต้น                                                             |
| ลดหย่อน      | คือ จำนวนเงินที่ผู้ป่วยจะได้รับการลดหย่อน                                             |
| รวมเงินสุทธิ | คือ จำนวนเงินที่เป็นยอดเงินสุทธิหลังจากมีการหักลดหย่อนแล้ว (ถ้ามี)                    |

สังเกตว่าที่ด้านล่างจะมีช่องแสดงจำนวนเงินยาใน/ยานอก หมายถึง จำนวนเงินที่เป็นยาใน บัญชียาหลักแห่งชาติและยานอกบัญชียาหลักแห่งชาติ

เมื่อบันทึกข้อมูลครบเรียบร้อยแล้วให้คลิกที่ปุ่ม 🔳 เพื่อจัดเก็บข้อมูลการสั่งยาให้กับผู้ป่วย

# ≻ ปุ่มการทำงาน F3 เป็นการเพิ่มข้อมูล

เมื่อต้องการเพิ่มข้อมูลของผู้ป่วยที่มาทำการรักษาในแต่ละครั้ง

| 💗 โรงห  | หยาบาลค่า | ลังพัฒนา Posl | tgres                   |                 |         |                                  |     |     |       |      |         |                      | _ 8 ×                |  |
|---------|-----------|---------------|-------------------------|-----------------|---------|----------------------------------|-----|-----|-------|------|---------|----------------------|----------------------|--|
| ระบบสุร | ขาภิบาล   |               |                         |                 |         |                                  |     |     |       |      |         |                      |                      |  |
| HN      | 8/46      | AN            | หา                      | ยกำธร ซุ่นงาม   |         |                                  |     | เพศ | ชาย   | อายุ | 30-2-17 | ີ ເລືອງເລືອງ         | า 🤏 คันหา            |  |
|         |           |               | <u>ข้</u> อมูลเบื้องต้น |                 |         | บันทึกผลการทรวจ                  |     |     |       |      |         |                      |                      |  |
|         | เดือนที่  | วันที่มาตรวจ  | ผลย้อมเชื้อ             | อ ผลเพาะเชื้อ   |         | ระบบยา ผล X - Ray น้ำพนัก (Kg) 📥 |     |     |       |      |         |                      |                      |  |
|         | 1         | 03/09/2546    | 0                       | 0               | St      | andard Regir                     | nen |     |       | С    |         | 5                    | 9.00                 |  |
| -       |           |               |                         |                 | _       |                                  |     |     |       |      |         |                      |                      |  |
| -       |           |               |                         |                 |         |                                  |     |     |       |      |         |                      |                      |  |
|         |           |               |                         |                 |         |                                  |     |     |       |      |         |                      |                      |  |
| _       |           |               |                         |                 | _       |                                  |     |     |       |      |         |                      |                      |  |
| -       |           |               |                         |                 | _       |                                  |     |     |       |      |         |                      | <b>_</b>             |  |
|         |           |               | <u> </u>                |                 |         |                                  |     |     |       |      |         | M. N.                |                      |  |
|         | เดื       | อนที่: 2      | วันที่มาตรวร            | : 08/09/2546    |         |                                  |     |     |       | ยา   |         | ขนาดที่ใช้ มก<br>100 | . <mark>/3₩</mark> ▲ |  |
|         | แลตัด     | ามเชื้อ : +   |                         | 🔹 แลเพาะเชื้อ ( | +       |                                  |     | 7   | ▶ 51M |      |         | 100                  | .00                  |  |
|         | 5+1       |               |                         |                 |         |                                  |     | -   |       |      |         |                      |                      |  |
|         | ea×-      | Bay:          |                         | <b>T</b>        | น้ำหนัก | (Ka) ·                           |     | -   |       |      |         |                      | _                    |  |
|         |           |               |                         |                 |         | . (. 97.1                        |     |     |       |      |         |                      |                      |  |
|         |           |               |                         |                 |         |                                  |     |     |       |      |         |                      |                      |  |
|         |           |               |                         |                 |         |                                  |     |     |       |      |         |                      |                      |  |
| D       | <b></b>   |               | • 🖨 I                   | <b>F2</b> F3    | F4      | F5                               | F6  | F7  | F8    | F9   | F10     | FII                  | A ?                  |  |
| ข้อมูลเ | .ก่า      |               |                         |                 |         |                                  |     |     |       |      |         |                      |                      |  |

# ซึ่งมีรายละเอียดในการบันทึกข้อมูลดังนี้

| เดือนที่     | ให้ระบุครั้งที่มาทำการรักษา โดยใส่เป็นตัวเลข                                          |  |  |  |  |  |  |  |  |  |
|--------------|---------------------------------------------------------------------------------------|--|--|--|--|--|--|--|--|--|
| วันที่มาตรวจ | โปรแกรมจะ เปิดช่องว่างให้ระบุวัน และสามารถใส่ค่าเป็น + จำนวนเต็ม เช่นใส่ค่า +7        |  |  |  |  |  |  |  |  |  |
|              | โปรแกรมจะนำค่าดังกล่าวไปเปรียบเทียบกับวันที่ปัจจุบันและคำนวณออกมาเป็นช่วง             |  |  |  |  |  |  |  |  |  |
|              | วงวันเวลาดังกล่าว                                                                     |  |  |  |  |  |  |  |  |  |
| ผลย้อมเชื้อ  | สามารถเลือกได้โดยคลิกที่ปุ่ม ลูกศรชี้ลงตรงท้ายช่องจะมีตาราง Pop up ขึ้นมาให้          |  |  |  |  |  |  |  |  |  |
|              | เลือก หรือพิมพ์ตัวอักษร                                                               |  |  |  |  |  |  |  |  |  |
| ผลเพาะเชื้อ  | สามารถเลือกได้โดยคลิกที่ปุ่มลูกศรชี้ลงตรงท้ายช่องจะมีตาราง Pop up ขึ้นมาให้           |  |  |  |  |  |  |  |  |  |
|              | เลือก หรือพิมพ์ตัวอักษร                                                               |  |  |  |  |  |  |  |  |  |
| ระบบยา       | สามารถเลือกได้โดยคลิกที่ปุ่มลูกศรชี้ลงตรงท้ายช่องจะมีตาราง Pop up ขึ้นมาให้           |  |  |  |  |  |  |  |  |  |
|              | เลือก หรือพิมพ์ตัวอักษร                                                               |  |  |  |  |  |  |  |  |  |
| ผล X - Ray   | สามารถเลือกได้โดยคลิกที่ปุ่มลูกศรชี้ลงตรงท้ายช่องจะมีตาราง Pop up ขึ้นมาให้           |  |  |  |  |  |  |  |  |  |
|              | เลือก หรือพิมพ์ตัวอักษร                                                               |  |  |  |  |  |  |  |  |  |
| น้ำหนัก      | ให้ใส่น้ำหนักของคนไข้ที่ชั่งได้                                                       |  |  |  |  |  |  |  |  |  |
| ส่วนของยา    | เมื่อเราดับเบิ้ลคลิกที่บรรทัดถัดมาจะมีลูกศรชี้ลงให้คลิกที่ลูกศรจะมีชื่อยาที่เป็นอักษร |  |  |  |  |  |  |  |  |  |
|              | ย่อและรหัสให้เลือกชื่อยา หรือใส่รหัสก็ได้                                             |  |  |  |  |  |  |  |  |  |
| ช่อง มก./วัน | ให้ระบุ มก./วันที่แพทย์สั่งให้ โดยระบุเป็นตัวเลข                                      |  |  |  |  |  |  |  |  |  |

เมื่อบันทึกข้อมูลครบเรียบร้อยแล้วให้คลิกที่ปุ่ม

| <b>\V</b> โs | 🍟 โรงพยานาลศำลังพัฒนา Postgres |          |                           |                           |                |                        |               |          |             |        |     |     |      | B×      |                   |        |       |
|--------------|--------------------------------|----------|---------------------------|---------------------------|----------------|------------------------|---------------|----------|-------------|--------|-----|-----|------|---------|-------------------|--------|-------|
| ຣະນນ         | สุข                            | าภิบาล   |                           |                           |                |                        |               |          |             |        |     |     |      |         |                   |        |       |
| HN           |                                | 8/46     | AN                        | и                         | ายกำธร         | ซุ่นงาม                |               |          |             |        | เพศ | ชาย | อายุ | 30-2-17 | <b>สัต</b> ลเลือก | R      | จันหา |
|              |                                |          |                           | <u>ข้</u> อมูลเบื้องค้น   |                | <u>บั</u> นทึ <i>่</i> | าผลการท       | 579<br>F |             |        |     |     |      |         |                   |        |       |
|              |                                | เดือนที่ | วันที่มาตรวจ              | ผลย้อมเรื                 | а              | ผลเา                   | พาะเชื้อ      |          |             | ระบบยา |     |     | ия Х | - Ray   | ี่ น้ำหนัก (K     | g) 🔶   | ]     |
|              | ▶                              | 1        | 03/09/2546                | 0                         |                | 0                      |               | Sta      | ndard Regin | nen    |     | 1   | D    |         | 59                | 9.00   |       |
|              |                                | 2        | 08/09/2546                | +                         |                | +                      |               | CA       | T4          |        |     |     |      |         | 0                 | 0.00   |       |
|              |                                |          |                           |                           |                |                        |               |          |             |        |     |     |      |         |                   |        |       |
|              |                                |          |                           |                           |                |                        |               |          |             |        |     |     |      |         |                   |        |       |
|              |                                |          |                           |                           |                |                        |               |          |             |        |     |     |      |         |                   |        |       |
|              |                                |          |                           |                           |                |                        |               |          |             |        |     |     |      |         |                   |        |       |
|              |                                |          |                           |                           |                |                        |               |          |             |        |     |     |      |         |                   |        |       |
|              |                                |          |                           |                           |                |                        |               |          |             |        |     |     |      |         |                   | -      |       |
|              |                                |          |                           |                           |                |                        |               |          |             |        |     |     |      |         | -10 -11           |        | 1     |
|              |                                |          |                           | Sudward                   | <b>a</b> : [02 | 200/254                | <u> </u>      |          |             |        |     |     | ยา   | 2       | หาดที่ไข้ มก.     | /วิน - | 1     |
|              |                                | CVIC     | · · · · ·                 | <b>J 11 T 11 T 11 T 1</b> | •.[03          | 103/234                | ° -           |          |             |        | ,   | PZA |      |         | 200               | 1.00   |       |
|              |                                | ผลย้อ    | มเชื่อ :   0              |                           | -              | ผลเพ                   | ทะเชื่อ :   0 |          |             | -      | ┚┝  | -   |      |         |                   | _      |       |
|              |                                | ระบ      | <mark>มยา</mark> : Standa | rd Regimen                |                |                        |               | _        |             | -      | 1 - | -   |      |         |                   | _      |       |
|              |                                | aa×-     | Bay: C                    |                           |                |                        | <b>-</b> 4    | าหนัก    | (Ka) :      | 59.00  |     | -   |      |         |                   | _      |       |
|              |                                |          |                           |                           |                |                        |               |          | (1.001)     |        |     | -   |      |         |                   | _      |       |
|              |                                |          |                           |                           |                |                        |               |          |             |        | [   |     |      |         |                   | ~      | 1     |
|              |                                |          |                           |                           |                |                        |               |          |             |        |     |     |      |         |                   |        |       |
| Ľ            |                                | ₿.       |                           | - 4                       | D.             | F2                     | F3            | F4       | F5          | F6     | F7  | F8  | F9   | F10     | F11               | 4      | ?     |
| ข้อมู        | ลเก่                           | n        |                           |                           |                |                        |               |          |             |        |     |     |      |         |                   |        |       |

ถ้าต้องการแก้ไขรายการที่บันทึกไปแล้ว ให้กดปุ่ม F4 เพื่อทำการแก้ไขข้อมูล